# 第42回日本呼吸器内視鏡学会学術集会

演題登録インストラクション

①ログイン画面

第42回日本呼吸器内視鏡学会学術集会 ログイン

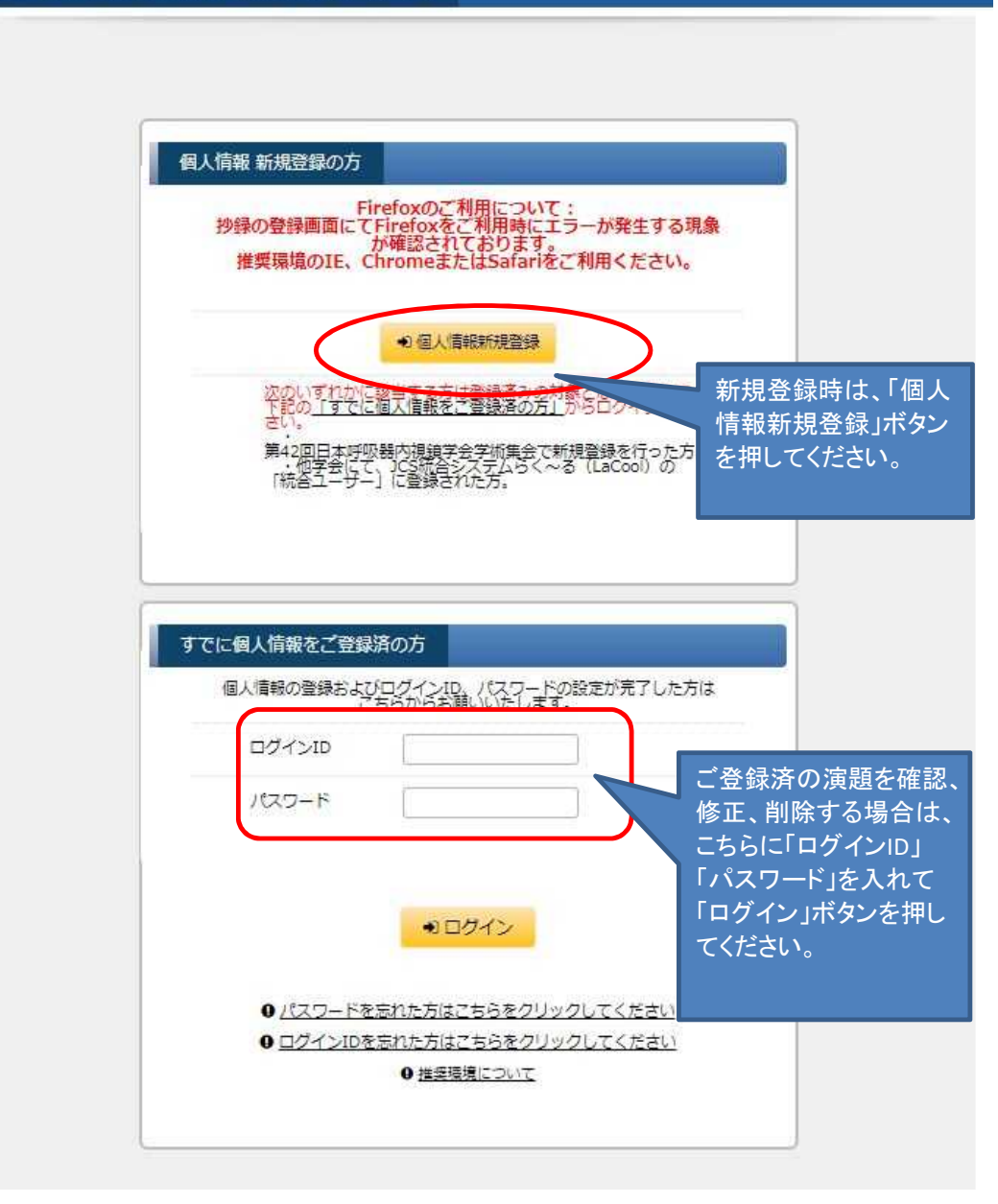

②Step1 個人情報登録画面 新規登録の場合は、下記の「Step1 個人情報登録」の画面で各項目をご入力の上、 画面下部の"個人情報について"の「同意する」を選択し その下の「進む」ボタンで次の画面(Step2 個人情報登録確認画面)へお進みください。 第42回日本呼吸器内視鏡学会学術集会

| 筆頭者者の情報                                                                                                    |                                                                                                    |
|----------------------------------------------------------------------------------------------------|----------------------------------------------------------------------------------------------------|
| 第四番音の氏名(日本語表記)(他<br>第)                                                                                                    | 例:山田 太郎 「外国人はアルファベットで入力」<br>姓 名                                                                                                    |
| ■調養者の氏名(ふりがな)(食●)                                                                                                    | 例:やまだ たろう 「外国人はフリガナもアルファベットで入力」<br>姓 名                                                                                                    |
| 会員委号(必道)                                                                                                    | 例:123456、申請中のときは999999                                                                                                    |
| 筆頭著者の所属機関名(必須)                                                                                                    | 例:●●●医学部医康请報学科                                                                                                    |
|                                                                                                    | ●受害号をハイフンを入れずに 1234567 のように入力してください。<br>都道府県検索ボタンを押すと、住所の一部が表示されます。                                                                                                    |
| 筆頭著者の所屬機関住所(必須)                                                                                                    | <b>彰使香号</b> Q 都道府県検索                                                                                                    |
|                                                                                                    |                                                                                                    |
| 単研究会の電話委号 (必須)                                                                                                    | 例:03-1234-5678                                                                                                    |
|                                                                                                    |                                                                                                    |
| 1として、マイらく~るLa-COONE エン・<br>ペンション案件において、個人情報を再<br>者合ユーザー」として登録されたお客様<br>す。詳しくは「個人情報の取扱いについ<br>オ合ユーザー」の登録を希望される場合<br>お「統合ユーザー」の登録をおれない場<br>、この場合も、お客様の個人情報につき<br>をもって扱わせていただきます。<br>統合ユーザー希望 | ADE VELE CARGO COOPS 9. 「統合ユーザー」になることで、弊社が生まったのです。<br>入力する必要がなくなります。<br>の個人情報につきましては、プライバシーマーク取得企業として、責任をもって扱わせていただき<br>て」をご確認ください。<br>は、下のボックスをチェックしてください。<br>合は、ご入力いただいたお名前やご所属などの情報は、本件限りとして取り扱わせていただきま<br>ましては、「個人情報の取扱いについて」記載のとおり、プライバシーマーク取得企業として、責 |
| <u>目人情報について」</u><br>くお読みいただき、同意の上、次にお進                                                                                                    | 29 T ± L ).                                                                                                    |
| III 89 0 *                                                                                                    |                                                                                                    |

③Step2 入力データ確認 個人情報の登録内容を確認し、間違いがなければ画面下部の「登録」ボタンを押してください。

|                                                                                                    | step1 個人情報登録。 step2 人力了一9推翻 step3 個人情報登録完了                                                                                                    |
|----------------------------------------------------------------------------------------------------|----------------------------------------------------------------------------------------------------|
| 筆頭著者の情報                                                                                                    |                                                                                                    |
| 筆頭著者の氏名(日本語表記) (必<br>(導)                                                                                                    | 日本、大郎                                                                                                    |
| 筆頭著者の氏名(ふりがな)(山橋)                                                                                                    | <i>にほん、たろう</i>                                                                                                    |
| 会員委号 (必須)                                                                                                    | 123456                                                                                                    |
| 筆頭著者の所属機関名 (心痛)                                                                                                    | ●●●医学部医療情報学科                                                                                                    |
| 筆頭著者の所属機関住所 (此稿)                                                                                                    | 1000000 東京都 新宿区●●1-1-1                                                                                                    |
| 筆頭著者の電話番号 (必須)                                                                                                    | 03-3333-3333                                                                                                    |
| 上記の内線番号                                                                                                    |                                                                                                    |
| 筆頭著者のFAX番号                                                                                                    |                                                                                                    |
| 筆頭著者の電子メールアドレス(後                                                                                                    | xxxxx@abc.com                                                                                                    |
| JCS統合システムらく〜る(LaCool)(ラ<br>日本コンペンションサービスでは、お客様<br>報」として、マイらく〜るLa-Coolに登録い<br>ンペンション安件において、何人情報を声                                                                                                    | ・クール) 統合ユーザーについて<br>の便室をはかるため、今回ご入力いただいたお名前やご所属などの個人情報を、「統合ユーザー」<br>いただくことを推奨しております。「統合ユーザー」になることで、弊社が担当いたします他のコ<br>入力する必要がなくなります。                                                                                                    |
| JCS統合システムらく〜る(LaCool)(ラ<br>日本コンペンションサービスでは、お客様<br>報」として、マイらく〜るLa-Coolに登録、<br>ンペンション案件において、個人情報を再<br>「統合ユーザー」として登録されたお客様<br>ます。詳しくは「個人情報の取扱いについ<br>「統合ユーザー」の登録を希望される場合<br>なあ「統合ユーザー」の登録を差望される場合<br>す。この場合も、お客様の個人情報につき<br>「をちって扱わせていただきます。 | ・クール) 統合ユーザーについて<br>の便室をはかるため、今回ご入力いただいたお名前やご所属などの個人情報を、「統合ユーザーイ<br>いただくことを推奨しております。「統合ユーザー」になることで、弊社が担当いたします他のこ<br>入力する必要がなくなります。<br>の個人情報につきましては、プライバシーマーク取得企業として、責任をもって扱わせていただき<br>て」をご確認ください。<br>は、下のボックスをチェックしてください。<br>合は、ご入力いただいたお名前やご所属などの情報は、本件限りとして取り扱わせていただきま<br>ましては、「個人情報の取扱いについて」記載のとおり、プライバシーマーク取得企業として、」                                                               |
| JCS統合システムらく〜る(LaCool)(ラ<br>日本コンペンションサービスでは、お喜様<br>報」として、マイらく〜るLa-Coolに登録<br>ンペンション案件において、個人情報を再<br>「総合ユーザー」として登録されたお喜様<br>ます。詳しくは「個人情報の取扱いについ<br>「統合ユーザー」の登録を希望される場合<br>なお「統合ユーザー」の登録を希望される場合<br>す。この場合も、お喜様の個人情報につき<br>任をもって扱わせていただきます。  | ・クール) 統合ユーザーについて<br>の便室をはかるため、今回ご入力いただいたお名前やご所属などの個人情報を、「統合ユーザーイ<br>いただくことを推奨しております。「統合ユーザー」になることで、弊社が担当いたします他のご<br>入力する必要がなくなります。<br>の個人情報につきましては、プライバシーマーク取得企業として、責任をもって扱わせていただま<br>て」をご確認ください。<br>は、下のポックスをチェックしてください。<br>合は、ご入力いただいたお名前やご所属などの情報は、本件限りとして取り扱わせていただきま<br>ましては、「個人情報の取扱いについて」記載のどおり、プライバシーマーク取得企業として、1                                                               |
| JCS統合システムらく〜る(LaCool)(ラ<br>日本コンペンションサービスでは、お客様<br>報」として、マイらく〜るLa-Coolに登録。<br>ンペンション案件において、個人情報を再<br>「統合ユーザー」として登録されたお客様<br>で統合ユーザー」の登録を希望される場合<br>なお「統合ユーザー」の登録をきむれない場<br>す。この場合も、お客様の個人情報につき<br>任をもって扱わせていただきます。                         | <ul> <li>・クール) 統合ユーザーについて</li> <li>の便室をはかるため、今回ご入力いただいたお名前やご所属などの個人情報を、「統合ユーザーイ<br/>いただくことを推奨しております。「統合ユーザー」になることで、弊社が担当いたします他のご<br/>入力する必要がなくなります。</li> <li>の個人情報につきましては、プライバシーマーク取得企業として、責任をもって扱わせていただま<br/>してまで確認ください。</li> <li>は、下のボックスをチェックしてください。</li> <li>合は、ご入力いただいたお名前やご所属などの情報は、本件限りとして取り扱わせていただきま<br/>ましては、「個人情報の取扱いについて」記載のどおり、プライバシーマーク取得企業として、</li> <li>み下さい。</li> </ul> |

④ご登録いただいたメールアドレス宛に 自動配信メールが配信されますので、本文中にある「ログインID・パスワード設定画面」の URLにアクセスしてください。

## ログインID・パスワード設定手続きのご案内(自動配信)

※このメールは配信専用となっております。返信いただいても回答いたしかねますのでご了承ください。

日本 太郎様

この度は、第42回日本呼吸器内視鏡学会学術集会へ個人情報のご登録をいただきましてありがとうございます。

現時点ではアカウントの作成は完了しておりません。 以下のURLにアクセスし、ログインID・パスワードを設定してください。

ロクインID・ハスワート設定画面:

https://lacool.convention.co.jp/jcs/personalInfo/mailLink/MDAwMDAwMDY5OSwwMDAwMDAwMDAwMD AwMDU=j

ログインID・パスワードの設定を行うことで、マイらく~るが使用できるようになります。 設定されたログインID・パスワードは、ログインの際必要となりますので大切に保管してください。

登録番号:0000000000000005

【ログインID・パスワード初回設定時のご注意】 ログインID・パスワード設定画面のURLが途中で改行されている、 もしくは途切れていると画面が正しく表示されません。 ブラウザのアドレス欄にURLが最後まで入力されていることをご確認ください。

第42回日本呼吸器内視鏡学会学術集会運営準備室 program-42jsre@convention.co.jp ⑤Step1 パスワード入力画面 ログインIDとパスワードの設定画面が開きます。ログインIDは、個人情報登録画面でご登録いただいた メールアドレスがデフォルトで表示されていますが、変更していただくことも可能です。 入力後、画面下部の「進む」ボタンを押してください。

| 析集会                                                          |                                                        |                                                                                                    |
|--------------------------------------------------------------|--------------------------------------------------------|----------------------------------------------------------------------------------------------------|
|                                                              | step1 パスワード入力 🔰 🛤                                      | 02パスワード入力完了                                                                                                    |
|                                                              |                                                        |                                                                                                    |
| xxxx@abc.com                                                 | 初期設定では、ログインID欄<br>力されていますが、変更する。                       | にはメールアドレスが入<br>ことも可能です。                                                                                                    |
|                                                              | (Ĕ 中                                                   |                                                                                                    |
|                                                              | パスワードのセキュリティレイ                                         | べルを表示しています。                                                                                                    |
| •••••                                                        | 確認のため、パスワードを再調                                         | 意入力してください。                                                                                                    |
| <ul> <li>進む</li> <li>力が終わりましたら上記「<br/>パスワード入力完了画面</li> </ul> | 進む」ボタンを押して<br>、お道みくたさい。                                |                                                                                                    |
| パスワード入力元了画面                                                  | くお進みください。                                              |                                                                                                    |
|                                                              | <ul> <li>新集会</li> <li>xxxx@abc.com</li> <li></li></ul> | 新集会       step1 パスワード入力     step1 パスワード入力         xxxx@abc.com     初期設定では、ログインID・W<br>力されていますが、変更する:<br>低 中         ・・・・・・・・・・・・・・・・・・・・・・・・・・・・・・・・・・・・ |

#### ⑥マイらく~る(マイページ)が表示されますので 「一般演題登録」ボタンを押してください。

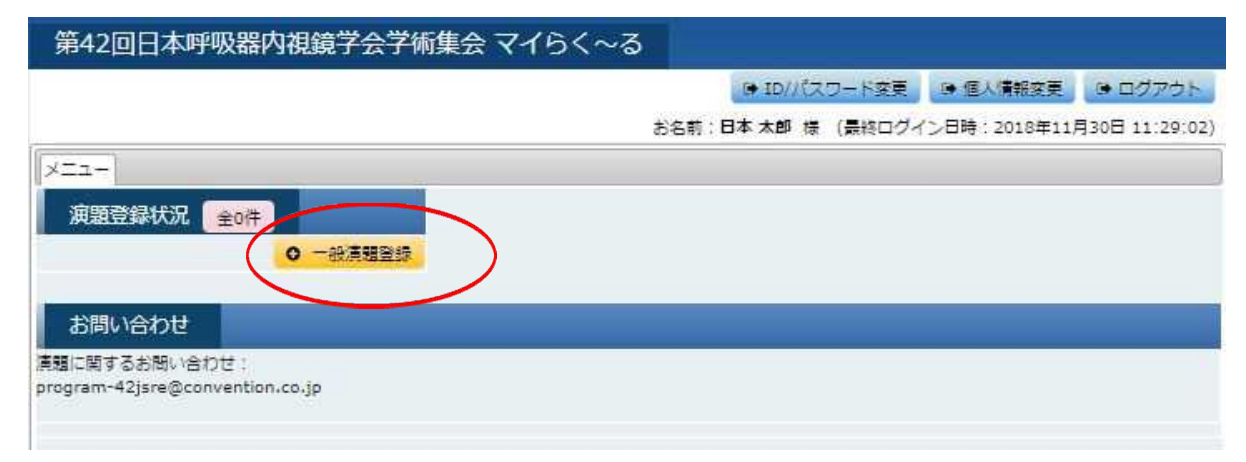

| <ul> <li>・筆頭道</li> <li>・個人情</li> </ul> | は機関名、卸着名、科名を入力してください。<br>者、共同演者への所属の指定は次のステップで行います。<br>報登録の際にこ入力いただいた所属機関は連絡用です。 |
|----------------------------------------|----------------------------------------------------------------------------------|
| こちら<br>・所属0:                           | で記載いただいたご所属が抄録集に記載されます。<br>には、個人情報登録時の所属情報が自動的に入力されています。変更は可能です。                 |
| 所属01                                   | ●●●医学部医療情報学科                                                                     |
| 所属02                                   |                                                                                  |
| 所属03                                   |                                                                                  |
| 所属04                                   |                                                                                  |
| 所属05                                   |                                                                                  |
| 所属06                                   |                                                                                  |
| 所属07                                   |                                                                                  |
| Fri <b>n</b> os                        |                                                                                  |
| 所属09                                   |                                                                                  |
| 所属10                                   |                                                                                  |
|                                        |                                                                                  |

⑧Step2 筆頭演者所属情報・共同演者情報登録画面 筆頭演者の所属を指定(該当する所属施設名にチェック)し、共同演者が居る場合は、 共同演者の姓名を入力、所属機関名を選択の上、画面下部の「登録」ボタンを押してください。 共同演者が居ない場合は、「筆頭演者所属」欄のチェックのみ選択し「進む」ボタンを押してください。

| 第 戶吸器D                                                                                   | 可視鏡学会学術集会                                            |                               |            |
|------------------------------------------------------------------------------------------|------------------------------------------------------|-------------------------------|------------|
| step1 所属情報入力                                                                             | ep2筆頭這者所罵結輯·共同這者結輯》                                  | tep3 抄燈情報 Step4 入力データ確認       | steps 受付完了 |
| <ul> <li>         ・登録された筆頭適者・         ・         ・         宮録道みの満者情報を         </li> </ul> | 共同演者が一覧表示されています。<br>変更する場合は <u>、「標果」をクリックしてくだ</u> ;  | さい。削除する場合は「削除」をクリックしてくた       | Ezu,       |
| <ul> <li>共同演音の並び順を下</li> <li>No</li> <li>氏名(漢</li> </ul>                                 | ラック&トロックで入れ自えることか可能です。<br>字) 氏名 (かな)                 | 大学/機関/                        | 編 削<br>集 除 |
| 1 日本 太郎                                                                                  | にほん たろう                                              |                               |            |
|                                                                                          |                                                      |                               |            |
| 筆頭演者所属                                                                                   |                                                      |                               |            |
| ・筆頭遺香の所属を指                                                                               |                                                      | 54                            |            |
| 大学・機関・病院                                                                                 | 名·部署名 (処 東) ≥ ■■■医学部<br>□ ▼▼▼医学部                     |                               |            |
| HERRERA                                                                                  |                                                      |                               |            |
| 共间澳省氏名                                                                                   |                                                      | A - 12                        |            |
|                                                                                          |                                                      | 2 UESS                        |            |
|                                                                                          | ALCONT ALCONT                                        | 1 d Coss                      |            |
| 共同演者所属                                                                                   |                                                      |                               |            |
| ・共同演者の所属を指                                                                               | 達してください。                                             |                               |            |
| 大学・機関                                                                                    | 単調視者と同じ                                              | <b>H</b>                      |            |
|                                                                                          | <ul> <li>□ ■ ■ ■ 医学部</li> <li>● ▼ ▼ ▼ 医学部</li> </ul> |                               |            |
| 共同演者 会員翻                                                                                 | 舒                                                    |                               |            |
|                                                                                          | 共同演者 会員書号                                            |                               |            |
|                                                                                          |                                                      |                               | _          |
|                                                                                          | 共同演者情報は1名ず<br>1名分の情報を入力後、1量録                         | つ登録してください。<br>JJ ボタンを押してください。 |            |
|                                                                                          | 0                                                    |                               |            |
|                                                                                          | 共同演者をすべて登録したら、「                                      | 101 ボタンを押してください。              |            |
|                                                                                          | 0 #3                                                 | O IEU                         |            |
|                                                                                          | x) 3-4544 R                                          | 서양(~종) 人民る                    |            |
|                                                                                          |                                                      |                               |            |

#### ※共同演者を登録すると画面上部に名前と所属が追加されていきます。

| 10 | 氏名(漢字) | 氏名(かな)          | 大学/機関/                 | 損業 | 削除 |
|----|--------|-----------------|------------------------|----|----|
| 1  | 日本 太郎  | にほん たろう         | ●●●医学部医療情報学科<br>■■■医学部 |    | *  |
| 2  | 共同一郎   | ಕ್ಕಾಂಗ್ರೆ ಗಿಕನಂ | ▼▼▼医学部                 | 通集 | 削除 |

### ⑨Step3 抄録情報登録画面 カテゴリー項目の各プルダウンから該当するものを選択し 演題名、英語演題名、抄録本文を上、画面下部の「進む」ボタンを押してください。

| 1 所聞情報入力 🔷 🕁                   | ep2 筆頭演者所謂           | 情報・共同語者情報 step3 例發情報 step4 入力データ確認 step5 受付完            |
|--------------------------------|----------------------|---------------------------------------------------------|
| カテゴリー                          |                      |                                                         |
| 講演形態と発表希<br>望分野(必須)            | 豊沢してください             |                                                         |
| 上記1~5で不採<br>用の場合、一般演<br>題を希望する | 漠形態で1~5を<br>■択してください | ■祝された方は必須                                               |
| 一般演題の発表希<br>望分野、発表形式 3         | 般演題を増択され<br>増択してください | た方、及び1~5で不採用の場合、「一般遺贈を希望する」を増択された方は必須<br>▼              |
| 抄録                             |                      |                                                         |
|                                |                      | 制限文字数は全角50文字になります。この字数を超えると登録できません。                     |
|                                |                      | Font Style B J L A. A.                                  |
|                                | 清粗名 (6月)             |                                                         |
|                                |                      |                                                         |
|                                |                      | <br>制限文字町は半島100文字になります。この字町を招互ろと警視できません。                |
|                                |                      | ※上記、構造形態で1~5のシンボジウムまたはワークショップを選択された方は入力必須               |
|                                | 清明名(美語)              | Font Style $B I \subseteq A_{4} A^{*}$                  |
|                                |                      |                                                         |
|                                |                      |                                                         |
|                                |                      | 中略                                                      |
|                                |                      | Font Style                                              |
| 1                              | 抄録本文 (心漢)            | $ \begin{array}{c c c c c c c c c c c c c c c c c c c $ |
|                                |                      |                                                         |
|                                |                      |                                                         |
|                                |                      |                                                         |
|                                |                      |                                                         |
|                                |                      |                                                         |
|                                |                      | <ul> <li>共同連者情報へ戻る</li> </ul>                           |
|                                |                      |                                                         |
|                                |                      |                                                         |
|                                |                      | * トップページ (マイらく~る) へ戻る                                   |

①Step5 入力データ確認画面 登録内容を確認後、画面下部の「登録する」ボタンを押してください。

|       | 乎吸器内視鏡学会                                           | 学術集会                                                          |                                                                               |
|-------|----------------------------------------------------|---------------------------------------------------------------|-------------------------------------------------------------------------------|
| epi M | 運情報入力 Step2 筆頭演者                                   | 所属情報・共同演者情報 🔷                                                 | step3 抄發情報 step4 入力データ確認 step5 受付完了                                           |
| 豊臣してい | 泉内容が正しく入力されている<br>登録する」を押すと登録番号の<br>いただくか、このページをプリ | 5か、再度ご確認ください<br>0みメールで届きます。以<br>リントアウトまたは保存し                  | 。<br>後、登録内容の確認・修正は「マイらく~る」にログインし<br>ておくと便利です。必要な場合、ご連絡くたさい。                   |
| No    | 氏名(漢字)                                             | 氏名 (かな)                                                       | 大学/機関/<br>病院名 彰曇名                                                             |
| 1     | 日本太郎                                               | にほん たろう                                                       | ●●●医学邮医康请報学科<br>■■■医学邮                                                        |
| 2     | 共同 一郎                                              | ಕ್ಕಾಂಜನ ಗಳನನ                                                  | ▼▼▼医学部                                                                        |
| -     |                                                    |                                                               |                                                                               |
| 1     | カテゴリー                                              |                                                               |                                                                               |
|       | 購買形態と発表希望分野(必ら                                     | <ul> <li>2. ワークショップ:3Dフ<br/>定)</li> </ul>                     | リンター技術:術前シュミレーションや教育への応用(公募・一卸指                                               |
|       | 上記1~5で不採用の場合、一般)<br>を希望                            | #99<br>する 一般演題を希望する                                           |                                                                               |
|       | 一般演題の発表希望分野、発表F                                    | NG 08. 気管支鏡所見<br>どちらでもよい                                      |                                                                               |
|       |                                                    |                                                               |                                                                               |
|       | 抄録                                                 |                                                               |                                                                               |
|       | <b>演題名(必</b> )                                     | 1) 清雅名                                                        |                                                                               |
|       | 清照名(英                                              | Abstract Title                                                |                                                                               |
|       | 抄録本文(20                                            | 抄録確認用ダウンロ<br>()                                               | ダウンロードされた抄録は、そのままのレイアウトで抄録集等<br>の制作物に反映されるわけではありません。ご了承ください。                  |
|       |                                                    | 抄録本文                                                          |                                                                               |
|       | 「登録する」ボタンを押                                        | すと登録が完了しますが、<br>○ 戻る<br>ペ トップページ (<br>内容をご確認のうえ、上記<br>受付完了画面へ | 締切日までは何度でも登録内容の修正が可能です。<br>● 登録する<br>マイらく~る) へ戻る<br>「登録する」ボタンを押して<br>お進みくたさい。 |

10Step6 受付完了画面「トップページ(マイらく~る)へ戻る」ボタンを押してください。

| 1 所属情報入力 | Step2 筆頭演者所属情報・共同演者情報 Step3 抄録情報 Step4 入力データ確認 Step5 受付完了 |
|----------|-----------------------------------------------------------|
|          | 【演題受付完了】                                                  |
|          | 演題のご登録が完了しました。                                            |
|          | 登録完了後も、締切日までは何度でも登録内容の修正が可能です。                            |
|          | 登録番号:a90007                                               |
|          | この5桁の登録番号が問い合わせ時に必要になります。                                 |
|          | ● トッブページ (マイらく~る) へ戻る                                     |
|          |                                                           |
|          |                                                           |

①マイらく~る画面に戻ります 演題登録番号「a90XXX」番で登録されたことを示しております。 登録内容の確認、修正をされる場合は、この「a90XXX」の部分を押してください。 削除される場合は、「一般演題登録」ボタンの上の青いゴミ箱マークを押してください。

|                                | ▶ ID//パスワード     | 変更 (● 個人情報変更                            | ◎ ログアウト |  |  |
|--------------------------------|-----------------|-----------------------------------------|---------|--|--|
|                                | お名前:日本 太郎 禄 (最終 | お名前:日本太郎 禄 (最終ログイン日時:2018年11月30日 11:29) |         |  |  |
| ×==-                           | •               |                                         |         |  |  |
| 演題登録状況 全1件                     |                 |                                         |         |  |  |
| 90007(済)                       |                 |                                         |         |  |  |
| 0                              |                 |                                         |         |  |  |
|                                |                 |                                         |         |  |  |
| お問い合わせ                         |                 |                                         |         |  |  |
| 1月に関するお問い合わせ:                  |                 |                                         |         |  |  |
| rogram-42jsre@convention.co.jp |                 |                                         |         |  |  |